# Manual On-line

# NOTIVISA Sistema de Notificações para a Vigilância Sanitária

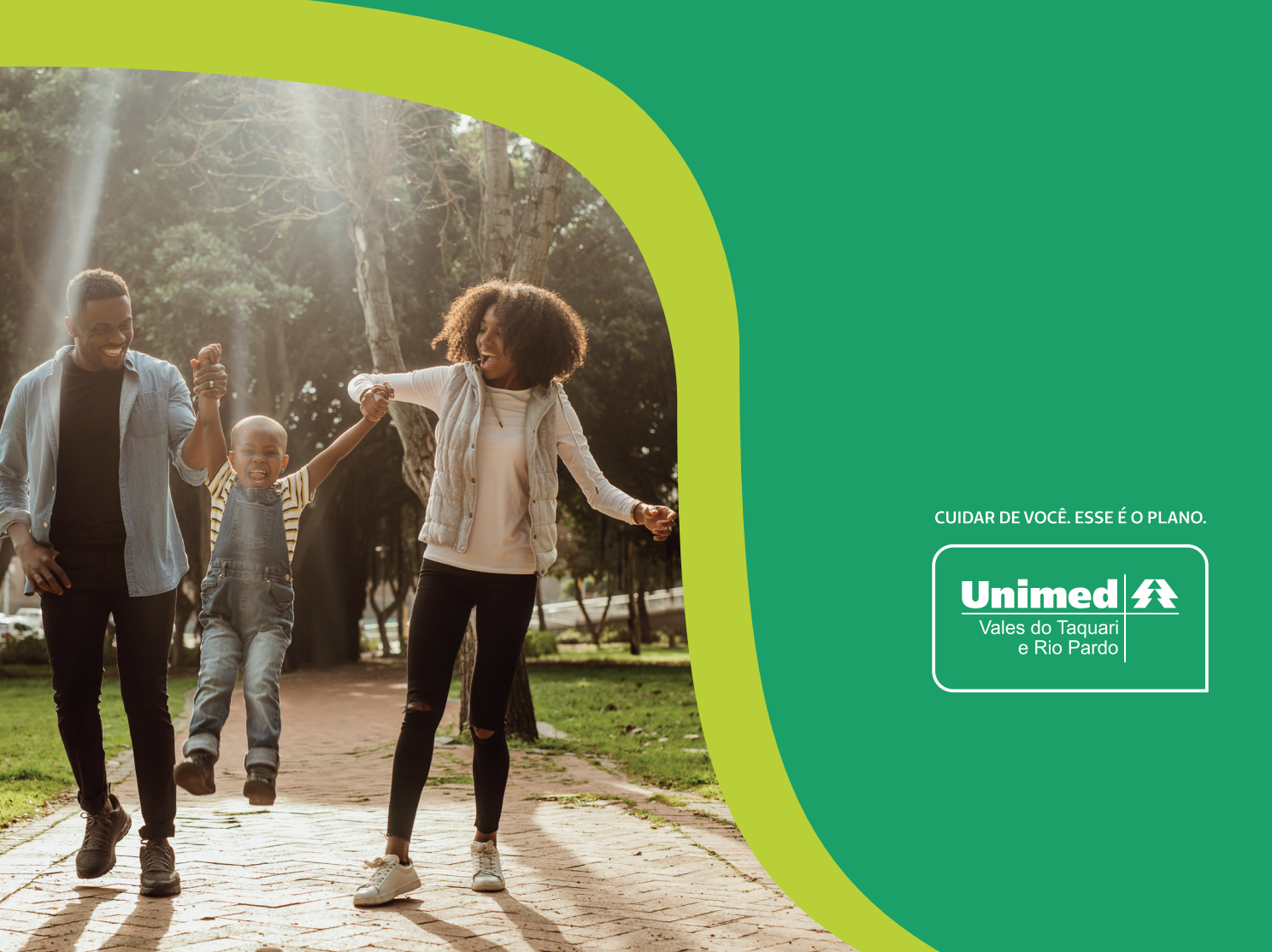

### Acessar o link do Notivisa https://www8.anvisa.gov.br/notivisa/frmCadastro.asp

### Preencher os dados de cadastro de cidadão e profissional de saúde

| Ministério da Sa                                       | ide                                                                                                    |                |                   |                                                                         |                                                           |                                        |             |               |                          |                  |
|--------------------------------------------------------|----------------------------------------------------------------------------------------------------|----------------|-------------------|-------------------------------------------------------------------------|-----------------------------------------------------------|----------------------------------------|-------------|---------------|--------------------------|------------------|
| Agéncia Nacional<br>de Vigilância Sani<br>www.anvisa.g | aria Sistema o                                                                                                    | de Notificaçô  | ões para          | a a Vigilâ                                                              | ncia Sar                                                  | nitária                                | E           | 0             | riv:                     | ISA              |
|                                                        | Institucional                                                                                                    | Anvisa Divulga | Serviços          | Áreas de A                                                              | tuação                                                    | Legislação                             | Esp<br>Cide | aço<br>Idão   | Profissional<br>de Saúde | Setor<br>Regular |
|                                                        |                                                                                                    | Info           | rmaçõe            | s de Ace                                                                | 550                                                       |                                        |             |               |                          |                  |
| Social                                                 |                                                                                                    |                |                   |                                                                         |                                                           |                                        |             |               |                          |                  |
| Fantasia                                               |                                                                                                    |                |                   |                                                                         |                                                           |                                        |             |               |                          |                  |
|                                                        |                                                                                                    |                |                   |                                                                         |                                                           |                                        |             |               |                          |                  |
| oria                                                   |                                                                                                    |                |                   | desc                                                                    | onhecido                                                  |                                        |             |               |                          |                  |
|                                                        |                                                                                                    |                |                   | desc                                                                    | onhecido                                                  |                                        |             |               |                          |                  |
| Sair                                                   |                                                                                                    | Cadas          | tro de C          | Cidadão e                                                               | e Profiss                                                 | ional o                                | le Saúd     | e             |                          |                  |
| Sair                                                   |                                                                                                    | Cadas          | tro de C<br>Infor | Cidadão e<br>rmações (                                                  | e Profiss<br>do Notif                                     | ional d                                | le Saúd     | e             |                          |                  |
| Sair                                                   | 1.1. Nome completo                                                                                                    | Cadas          | tro de C<br>Infor | Cidadão e<br>rmações (                                                  | e Profiss<br>do Notif                                     | ional d                                | le Saúd     | e             |                          |                  |
| Sair<br>rio de exportação<br>senha de acesso           | 1.1. Nome completo                                                                                                    | Cadas          | tro de C<br>Infor | Cidadão e<br>rmações (<br>1.3. Senha:                                   | do Notif                                                  | ional d                                | le Saúd     | e<br>onfirmaç | ão da Senh               | ia: (*)          |
| Sair<br>rio de exportação<br>senha de acesso           | 1.1. Nome completo<br>1.2. e-Mail: (*)<br>1.5. País: (*)<br>BRASIL                                                                            | Cadas          | Infor             | Cidadão e<br>rmações (<br>1.3. Senha:<br><br>1.6. UF: (*)<br>Rio Grande | do Notif<br>(*)                                           | ional d<br>icador                      | le Saúd     | e<br>onfirmaç | ão da Senh               | ua: (*)<br>▼     |
| Sair<br>rio de exportação<br>senha de acesso           | 1.1. Nome completo<br>1.2. e-Mail: (*)<br>1.5. País: (*)<br>BRASIL<br>1.8. Telefone:                                                          | Cadas          | Infor             | Cidadão e<br>mações o<br>1.3. Senha:<br><br>1.6. UF: (*)<br>Rio Grande  | e Profiss<br>do Notif<br>(*)<br>e do Si ♥<br>1.9. Celular | ional (<br>icador<br>1.7. Mur<br>LAJEA | le Saúd     | e<br>onfirmaç | ão da Senh               | ia: (*)          |
| Sair<br>rio de exportação<br>senha de acesso           | 1.1. Nome completo<br>1.2. e-Mail: (*)<br>1.5. País: (*)<br>BRASIL<br>1.8. Telefone:<br>1.10. Categoria:<br>Cidadão ®                         | Cadas          | Infor             | 1.3. Senha:                                                             | e Profiss<br>do Notif<br>(*)<br>edoSi♥]<br>1.9. Celular   | ional (<br>icador<br>1.7. Mur<br>LAJEA | le Saúd     | e<br>onfirmaç | ão da Senh               | a: (*)           |
| Sair<br>rio de exportação<br>senha de acesso           | 1.1. Nome completo<br>1.2. e-Mail: (*)<br>1.5. País: (*)<br>BRASIL<br>1.8. Telefone:<br>1.10. Categoria:<br>Cidadão (*)<br>1.11. Ocupação Atu | Cadas          | Infor             | 1.3. Senha:           1.6. UF: (*)           Rio Grande                 | e Profiss<br>do Notif<br>(*)<br>• do Sı ♥<br>1.9. Celular | ional (<br>icador                      | le Saúd     | e<br>onfirmaç | ão da Senh               | ia: (*)          |

## Após preenchimento dos dados cadastrais, clicar na opção **ENVIAR.**

| I for the second second s |    |
|----------------------------------------------------------------------------------------------------|----|
| Usuario cadastrado com sucesso.                                                                                                    |    |
|                                                                                                    | ОК |
|                                                                                                    |    |

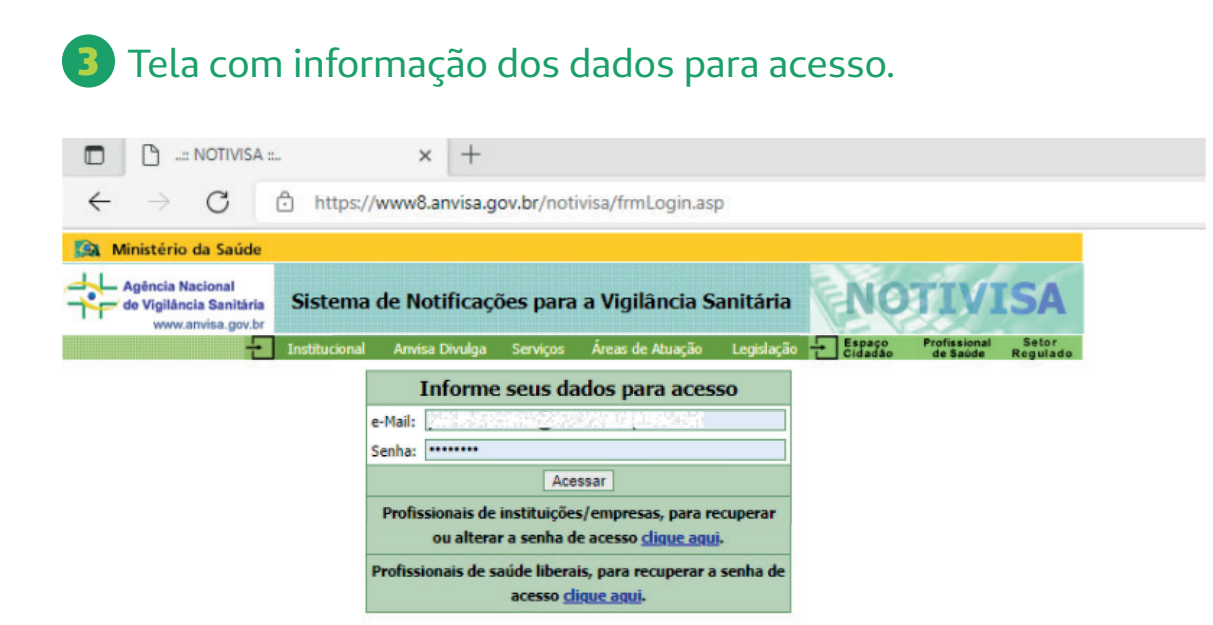

Informar e-mail e senha, após, clicar na opção ACESSAR.

4 Tela cadastral (Obs.: Essa é a tela cadastral, que a Unimed necessita, para comprovar o documento Notivisa, para fins de Credenciamento e Extensões de Credenciamento, atualização no banco de dados e regulamentação dos documentos).

|          | 🕒: NOT                                                                       | IVISA ::.                |                                     | ×                    | +                                 |                       |               |                                        |                          |                   |  |
|----------|------------------------------------------------------------------------------|--------------------------|-------------------------------------|----------------------|-----------------------------------|-----------------------|---------------|----------------------------------------|--------------------------|-------------------|--|
| ~        | → C                                                                          | ;                        | 🖒 https://                          | www8.anvi            | sa.gov.br/no                      | otivisa/frmPenden     | es.asp        |                                        |                          |                   |  |
|          | Ministério da S                                                              | aúde                     |                                     |                      |                                   |                       |               |                                        |                          |                   |  |
| *        | <ul> <li>Agência Naciona</li> <li>de Vigilância Sa<br/>www.anvisa</li> </ul> | al<br>nitária<br>.gov.br | Sistema                             | de Notifie           | cações par                        | a a Vigilância S      | anitária      | NO                                     | TIV                      | <b>ISA</b>        |  |
|          |                                                                              | ÷                        | Institucional                       | Anvisa Divu          | lga Serviços                      | Áreas de Atuação      | Legislação    | <ul> <li>Espaço<br/>Cidadão</li> </ul> | Profissional<br>de Saúde | Setor<br>Regulado |  |
|          |                                                                              |                          |                                     | 1                    | nformaçõe                         | es de Acesso          |               |                                        |                          |                   |  |
| Razão    | Social                                                                       |                          |                                     |                      |                                   |                       |               |                                        |                          |                   |  |
| Nome     | Fantasia                                                                     |                          |                                     |                      |                                   |                       |               |                                        |                          |                   |  |
| CNES     | E.                                                                           |                          |                                     | 10. A. 40. 10.       | an a share a saire                | S. 1121121            |               |                                        |                          |                   |  |
| Cateo    | oria                                                                         |                          |                                     | 10.5388.<br>38/35242 | 642.0303.000<br>643.000 (434.000) | The sur               |               |                                        |                          |                   |  |
| Perfil   | UTIC .                                                                       |                          |                                     | 3625343              | 122003524                         | S7282                 |               |                                        |                          |                   |  |
|          | Notificar                                                                    |                          |                                     |                      | No                                | otificações pen       | dentes        |                                        |                          |                   |  |
| ®        | Notificações<br>Pendentes                                                    |                          | Notificações Pendentes de Conclusão |                      |                                   |                       |               |                                        |                          |                   |  |
| <b>_</b> | Acompanhar<br>Notificação                                                    |                          |                                     |                      | Nenhur                            | ma notificação penden | te encontrada |                                        |                          |                   |  |
|          | Alterar dados<br>cadastrais                                                  |                          |                                     |                      |                                   |                       |               |                                        |                          |                   |  |
| Ê        | Sair                                                                         |                          |                                     |                      |                                   |                       |               |                                        |                          |                   |  |
| Manua    | <u>l</u>                                                                     |                          |                                     |                      |                                   |                       |               |                                        |                          |                   |  |
| Versão   | 1                                                                            |                          |                                     |                      |                                   |                       |               |                                        |                          |                   |  |
| Dicion   | ário de exportação                                                           | 2                        |                                     |                      |                                   |                       |               |                                        |                          |                   |  |

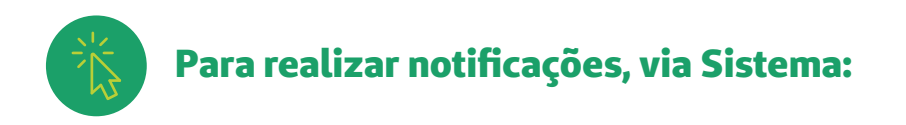

Situação 1: Notificar

#### Clicar na opção Notificar – Grifada em amarelo.

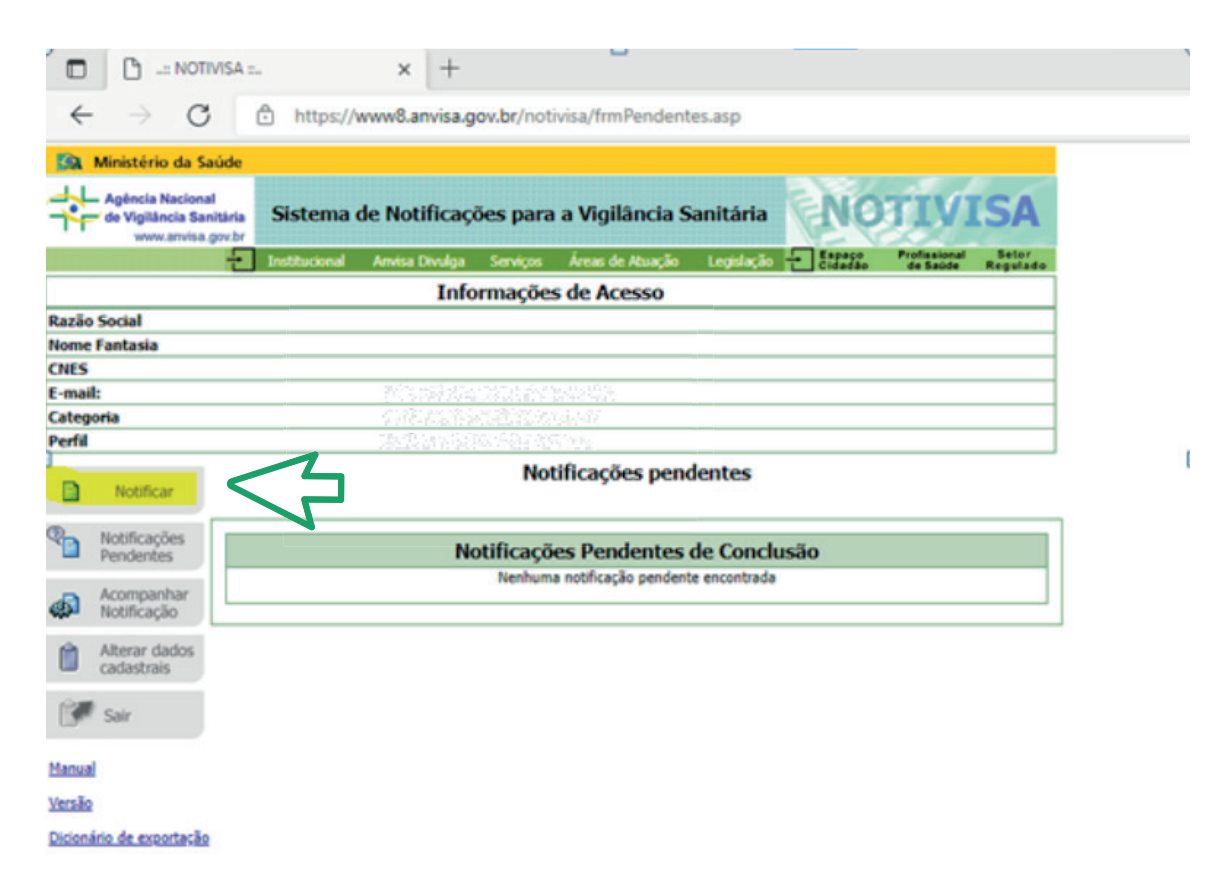

### Escolha o motivo da notificação, conforme opções descritas abaixo. Após selecionar opção, clicar em AVANÇAR.

|              |                    | /ISA ::             | × +                            |                        |                        |                      |                                    |                        |
|--------------|--------------------|---------------------|--------------------------------|------------------------|------------------------|----------------------|------------------------------------|------------------------|
| $\leftarrow$ | $\rightarrow$ C    | https://            | www8.anvisa.g                  | jov.br/not             | ivisa/frmldentific     | acao.asp             |                                    |                        |
|              |                    | Institucional       | Anvisa Divulga                 | Serviços               | Áreas de Atuação       | Legislação 🕂 🗧       | spaço Profission<br>idadão de Saúd | al Setor<br>e Regulado |
|              |                    |                     | Info                           | ormaçõe                | s de Acesso            |                      |                                    |                        |
| lazão        | Social             |                     |                                |                        |                        |                      |                                    |                        |
| lome         | Fantasia           |                     |                                |                        |                        |                      |                                    |                        |
| .NES<br>-mai | ŀ                  |                     | N107040547                     |                        | 1.555.655              |                      |                                    |                        |
| ateg         | oria               | - N                 | 0.02250000                     | 12:22:22:22            | 5.07s                  |                      |                                    |                        |
| erfil        |                    |                     | 0.378.252420                   | saettees               | 8.012                  |                      |                                    |                        |
|              | Notificar          | For                 | mulário para                   | notifica               | ção de queixa          | técnica ou ev        | ento adverso                       |                        |
|              | Notificações       | Identificação       |                                |                        |                        |                      |                                    |                        |
|              | Pendentes          |                     |                                | 1 - Ide                | ntificação do N        | lotificador          |                                    |                        |
| B            | Acompanhar         | 1.1. Nome complet   | 0:                             |                        | ,,                     |                      |                                    |                        |
| 29 <b>0</b>  | Notificação        | 1000000000000       | 12454                          |                        |                        |                      |                                    |                        |
| Ê            | Alterar dados      | 1.2. e-Mail:        | Saturdi Che o mino admini      |                        | 1.3. Tele              | fone:                | 1.4. Celular:                      | Const                  |
|              | coostrais          | 1.5. Categoria do n | otificador                     |                        | Press and a            | COMPACT SHID         |                                    | 012.04                 |
|              | Sair               | 1.5. Categoria do n | iouncador.                     | 052                    |                        |                      |                                    |                        |
| lanua        |                    |                     |                                | 2 - Prod               | uto Motivo da          | Notificação          |                                    |                        |
| ersão        |                    | 2.1. O Medican      | nento, Vacina e Im             | unobiológico           | os (Queixa Técnica)    |                      |                                    |                        |
| licioni      | ário de exportação | 2.4.  Artigo M      | lédico-Hospitalar ()           | Implante Ort           | opédico, DIU, Válvula  | Cardíaca, Seringa, C | atéter, Equipo, etc.)              | )                      |
| rerorin      |                    | 2.5. Equipan        | nento Médico-Hosp              | italar (Marca          | apasso, Ventilador Pul | monar. Bomba de Infi | usão, etc.)                        |                        |
|              |                    | 2.6. Kit Read       | ente nara Diagnós              | tico <i>in vitro</i>   | , ,                    | ,                    | ,,                                 |                        |
|              |                    | 2.7. O Corméti      | co. Produto de Hia             | iene Percoal           | ou Perfume             |                      |                                    |                        |
|              |                    | 29 0 Sanaant        | ar                             |                        | ve terraine            |                      |                                    |                        |
|              |                    | 2.5. Saneant        |                                |                        |                        |                      |                                    |                        |
|              |                    | 2.10. O Agroto      | xico                           | 0                      |                        |                      |                                    |                        |
|              |                    | Houve dano à sa     | úde? 🔍 Sim<br>Jeio de Covid 10 | ∪ Não                  | Não                    |                      |                                    |                        |
|              |                    | Utilizado no man    | cação da vacina                | r 🔾 sim<br>contra a Co | vid-19? O Sim          | Não                  |                                    |                        |
|              |                    | a chicado na apric  | agao ao racina (               |                        |                        | - 1189               |                                    |                        |

Avançar

Realizar o preenchimento do formulário de Evento Adverso, seguindo as opções dos campos disponíveis. Importante observar os campos OBRIGATÓRIOS.

| 00.                                                                                                    | x NOTIVISA = × Classificacao_da_notificacao_Tec × +                                                                                                    |
|----------------------------------------------------------------------------------------------------|----------------------------------------------------------------------------------------------------|
| $\leftarrow \   \rightarrow$                                                                                                    | C https://www8.anvisa.gov.br/notivisa/frmArtigoMotivo.asp?sAcao=CONSUL                                                                                                    |
| Ta Ministério da Sai                                                                                                    |                                                                                                    |
| de Vigilância Sanit                                                                                                    | Sistema de Notificações para a Vigilância Sanitária                                                                                                    |
|                                                                                                    | Institucional Anvice Divulga Serviços Areas de Atueção Legislação 🕶 🔐                                                                                                    |
|                                                                                                    | Informações de Acesso                                                                                                    |
| Razão Social<br>Nome Fantasia                                                                                                    |                                                                                                    |
| INES                                                                                                    |                                                                                                    |
| I-mail:                                                                                                    |                                                                                                    |
| Categoria                                                                                                    |                                                                                                    |
| Notificar                                                                                                    | Formulário para notificação de Evento Adverso associado ao uso de Artigo Médico-<br>Hospitalar<br>Número da Notificação: 2021.12.003055                                                                                                    |
| Pendentes                                                                                                    | Motivo Produto e Empresa Paciente Outras Informações Pendências                                                                                                    |
| Acompanhar<br>Notificação                                                                                                    | 4 - Evento Adverso                                                                                                    |
| Alterar dados cadastrais                                                                                                    | 4.1. Você é notificante: Pela empresa detentora do registro do produto                                                                                                    |
| 1000                                                                                                    | 4.2. Razão Social: Pesquisar                                                                                                    |
| Sair                                                                                                    | A S ANNO TO ACCOUNT AND A STATEMENT                                                                                                    |
| fanual                                                                                                    | That With Interference on a state of the Principal Principal Princ |
| to a final state of the state of the state o | 1.4. Telefone(*): 1010100000000000000000000000000000000                                                                                                    |
| PED SEA                                                                                                    | 4.5. Enderect: ZUSUMARAN 6.0.5.2                                                                                                    |
| Dicionário de exportação                                                                                                    | 1.6. Descreva objetivamente o Evento Adverso : (*)                                                                                                    |
|                                                                                                    |                                                                                                    |
|                                                                                                    |                                                                                                    |
|                                                                                                    |                                                                                                    |
|                                                                                                    | 4.7. O evento adverso representa séria ameaça à saúde pública?(*):<br>○ Sim                                                                                                    |
|                                                                                                    | 4.8. A recorrência do evento adverso tem potencial de causar evento adverso grave em paciente, usuário ou outra pessoa?                                                                                                    |
|                                                                                                    | (*):<br>® Sim O Não O Ignorado                                                                                                    |
|                                                                                                    | 4.9. Classificação da Ocorrência(*): Consulte o Quadro de Classificação                                                                                                    |
|                                                                                                    | Nivel 1     O Nivel 2                                                                                                    |
|                                                                                                    | 2904 xxxxxxxxxxxxxxxxxxxxxxxxxxxxxxxxxxxx                                                                                                    |
|                                                                                                    | Classificação nível 1 ignorada Classificação nível 2 ignorada Pesquisar                                                                                                    |
|                                                                                                    | Incluir Classificação                                                                                                    |
|                                                                                                    | 4.10. Selecione o evento adverso (WHO-ART)(*):<br>xxxxxx Pesquisar                                                                                                    |
| www.anvisa.gov                                                                                                    | 1.11. Dets de ocorrência/identificação: (*)                                                                                                    |

Situação 2: Para acompanhar uma notificação

### **1** Clicar na opção **Acompanhar Notificação**.

| D DN                      |                                                                                                    | lassificacao_Tec: x +                               |  |  |  |
|---------------------------|----------------------------------------------------------------------------------------------------|-----------------------------------------------------|--|--|--|
| 4                         | C. A https://www.P.apuica.go                                                                                   | he / notivita / from A company harmonto aco         |  |  |  |
| < 7                       | O Inttps://www.anvisa.gov                                                                                      | w.br/notivisa/immecompannamento.asp                 |  |  |  |
| www.anvisa.g              | arbr                                                                                                    | Excess Professional Selar                           |  |  |  |
|                           | Fell Institucional Annea Divulga Serviços Anse                                                                 | n de Acuação Legislação 📬 Cidadãe de Balde Regulado |  |  |  |
|                           | Informações de /                                                                                               | Acesso                                              |  |  |  |
| Razao Social              |                                                                                                    |                                                     |  |  |  |
| CNES                      |                                                                                                    |                                                     |  |  |  |
| E-mail:                   | 103383.6.6.80183                                                                                               | 244.4                                               |  |  |  |
| Categoria                 |                                                                                                    | 12 k                                                |  |  |  |
| Perfil                    | and a sector to the sector to the sector of the sector of the sector of the sector of the sector of the sector | 22                                                  |  |  |  |
| D Notificar               | Acompanham                                                                                                    | nento de Notificações                               |  |  |  |
| -                         |                                                                                                    |                                                     |  |  |  |
| Notificações<br>Perdentes |                                                                                                    | Filtree                                             |  |  |  |
| - Personas                |                                                                                                    | riiuos                                              |  |  |  |
| Acompanhar<br>Notificação | termero de notricação:                                                                                         |                                                     |  |  |  |
| Alterar dadas             | Data incide                                                                                                    | Data final:                                         |  |  |  |
| cadastrais                | Dav Mesv Anov                                                                                                  | Dav Mésv Anov                                       |  |  |  |
| 1988                      | Produto Motivo da Notificação:                                                                                 | Tipo:                                               |  |  |  |
| Date 201                  | Vacina e Imunoglobulina                                                                                        | Evento Adverso                                      |  |  |  |
| Manual                    | Pesquisa Clínica                                                                                               | Selecione o evento adverso (WHO-ART):               |  |  |  |
| Unarity                   | Artigo Medico-Hospitalar     Equipamento Médico-Hospitalar                                                     | Pesquisar                                           |  |  |  |
| Marine .                  | Kit Reagente para Diagnóstico in vitro                                                                         | Código: Nome: Excluir:                              |  |  |  |
| Dicionário de exportação  | Cosmético                                                                                                    |                                                     |  |  |  |
|                           | Saneartes                                                                                                    |                                                     |  |  |  |
|                           | Agrotóxico                                                                                                    |                                                     |  |  |  |
|                           | Empresa:                                                                                                    | CNP):                                               |  |  |  |
|                           |                                                                                                    |                                                     |  |  |  |
|                           | Nome comercial do produto:                                                                                     | Número de Registro do produto:                      |  |  |  |
|                           | CNES do servico produtor:                                                                                      | P                                                   |  |  |  |
|                           |                                                                                                    |                                                     |  |  |  |
|                           | Covid-19: Utilizado no manejo? Utilizado na aplicação da                                                       | a vacina?<br>Jão                                    |  |  |  |
|                           | Situação:                                                                                                    | IVS 🖾 Ratificada 🖾 Em investigação 🖾 Em agrupamento |  |  |  |
|                           |                                                                                                    | Pesquisar                                           |  |  |  |
|                           | Acompa                                                                                                    | anhar notificações                                  |  |  |  |
|                           |                                                                                                    |                                                     |  |  |  |
|                           |                                                                                                    |                                                     |  |  |  |
|                           |                                                                                                    |                                                     |  |  |  |

E

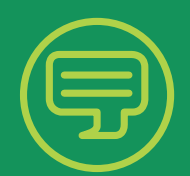

Em caso de dúvidas, fale com a Unimed VTRP

Chat: www.unimedvtrp.com.br E-mail: sac@unimedvtrp.com.br SAC 24 horas: 0800 051 1166

CUIDAR DE VOCÊ. ESSE É O PLANO.

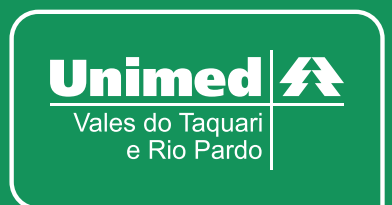

ANS nº 30639-8